## aeroqual

## Delete data

Written By: StJohn Vuetilovoni

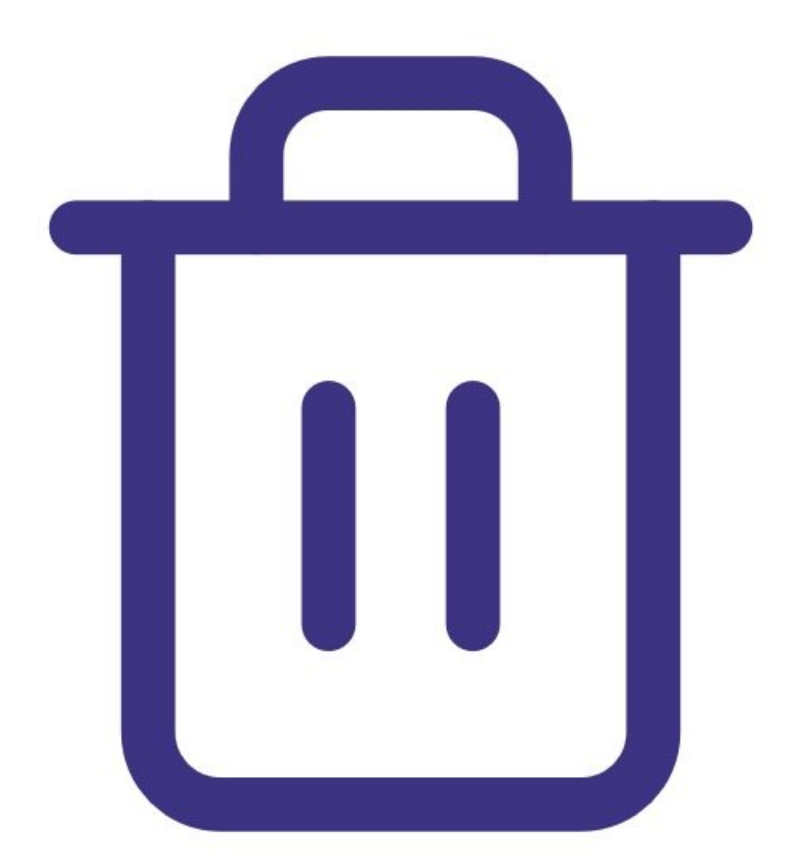

This document was generated on 2022-05-14 04:33:56 AM (MST).

## INTRODUCTION

**Note**: This guide assumes you have already <u>installed the monitor's configuration software</u>, <u>downloaded the cable driver</u> and <u>connected your monitor to a PC</u>.

This document was generated on 2022-05-14 04:33:56 AM (MST).

## Step 1 — Deleting data

| Aeroqual Series S500 Monitor Software V6<br>File Monitor Data Window Help                         | .5              |                   |                   |
|---------------------------------------------------------------------------------------------------|-----------------|-------------------|-------------------|
| Search for connected monitor Test Communication Start PC Data Logging Stop PC Data Logging        | Logging Stopped |                   |                   |
| <sup>1</sup> Download Logged Data          Ctrl+D <sup>1</sup> Export Logged Data          Ctrl+E |                 | Delete Data       |                   |
| Database Management                                                                               |                 | From:             | Monitor           |
| Exit Ctrl+X                                                                                       |                 | 2/03/2020 13:27 🜩 | Monitor ID 1 ~    |
|                                                                                                   |                 | То:               | Location ID All 🗸 |
|                                                                                                   |                 | 9/03/2020 13:27 🜩 | Sensors: All 🗸    |
|                                                                                                   |                 | Delete            | se                |
|                                                                                                   |                 | -                 |                   |
|                                                                                                   |                 |                   |                   |
|                                                                                                   |                 |                   |                   |
|                                                                                                   |                 |                   |                   |

- <u>Launch the Aeroqual S500 software</u> and select File > Database Management > Delete Data from the menu bar. The Delete Data dialog box appears.
- Use the date, time, monitor ID, location ID and sensor type filters to identify the data you want to delete.
- Click **Delete**.
- When the warning notice appears, click **Yes** to delete the data.
- (i) Only data from one monitor can be deleted at a time.

For further support, contact <u>Technical Support</u>.

This document was generated on 2022-05-14 04:33:56 AM (MST).